## SCAB INLOGPORTAAL

## https://www.mijnwnportal.nl/werknemer/Main.aspx

| scab Werknemersportal   SCAB Acco                                      | ou × +                                   |                      |                       |                 |                         |                   |                           |           |
|------------------------------------------------------------------------|------------------------------------------|----------------------|-----------------------|-----------------|-------------------------|-------------------|---------------------------|-----------|
| $\rightarrow$ C $\triangle$ https://v                                  | ww.mijnwnportal.nl/werknem               | ner/Main.aspx        |                       |                 |                         |                   |                           |           |
| SCa                                                                    | ab <sup>r</sup>                          |                      | 🛔 Mijn ge             | egevens 🔻       | € Loongegeven           | s 🔻 🛪 Ver         | lof 🔻 🖪                   | Berichten |
| € Loongeg<br>Klik op:                                                  | evens                                    |                      |                       |                 |                         |                   |                           |           |
| Werknemersportal   SCAB Accourt ×                                      | +                                        |                      |                       |                 |                         |                   |                           | -         |
| ← → C                                                                  | ijnwnportal.nl/werknemer/Main.aspx       |                      |                       |                 |                         | ⊡ # A`            | * 02                      | 3 5 @     |
| scat                                                                   | )                                        | 🛔 Mijn gegeven       | s ▼ € Loongegever     | ns ▼ ズ Verlof   | 🔹 🖾 Berichten 🕞 Lo      | og uit (48814_19_ | verschuren)               | 0         |
| Klik op: Loons                                                         | pecificaties<br>ies                      |                      | ⊞ Jaaropgaver         |                 |                         |                   |                           |           |
| Klik op de documentnaam o                                              | om deze meteen te openen. Selec          | teer meerdere docume | nten in de kolom 'Sel | ecteer´ om deze | in een pdf bestand op t | e slaan.          |                           |           |
| Selecteer jaar                                                         | 2022                                     | van Perioo           | de 1                  | t/m             | Periode 5               |                   |                           |           |
| Document                                                               |                                          |                      |                       |                 |                         |                   | <u>Datum</u><br>plaatsing | J         |
| Loonspecificatie W00000                                                | <u>19 2022 005 periode 20 (run 20/0</u>  | <u>1)</u>            |                       |                 |                         |                   | 27-05-20                  | 22        |
| Loonspecificatie W0000019 2022 004 periode 4 ( wk. 13-16 ) (run 16/01) |                                          |                      |                       |                 |                         |                   | 28-04-2022                |           |
| Loonspecificatie W0000019 2022 003 periode 3 ( wk. 9-12 ) (run 12/01)  |                                          |                      |                       |                 |                         |                   | 31-03-20                  | 22        |
| □ Loonspecificatie W0000019 2022 002 periode 2 ( wk. 5-8 ) (run 08/01) |                                          |                      |                       |                 |                         |                   | 03-03-20                  | 22        |
| Loonspecificatie W00000                                                | <u>19 2022 001 periode 1 ( wk. 1-4 )</u> | <u>(run 04/01)</u>   |                       |                 |                         |                   | 04-02-20                  | 22        |
|                                                                        |                                          |                      |                       |                 |                         |                   |                           |           |

← Terug 🛛 ♥ Opslaan

Klik op de specificatie die je wil inzien. Deze word dan hoogstwaarschijnlijk opgeslagen in je map downloads, of komt bovenin beeld te staan. Klik dan op 'bestand openen'.

| Werknemersportal   SCAB Accour × +                                |                                                                 |                                                     | - 0                |  |
|-------------------------------------------------------------------|-----------------------------------------------------------------|-----------------------------------------------------|--------------------|--|
| ← → C 🗈 https://www.mijnwnportal.nl/werknemer/loongegevens/loonsp | A 16 🛈 🕄 I                                                      | te @ ¥                                              |                    |  |
| scab                                                              | ≜ Miin gegevens × € Loongegevens × X Verlof × ⊠ Berichten (* Lo | Downloads                                           | ⊃ Q … \$?          |  |
| SCap                                                              |                                                                 | Loonspecificatie_W0000019_2022_005_periode_20.pdf ( |                    |  |
|                                                                   |                                                                 | Loonspecificatie_W0000019_2022_005                  | 5_periode_20.pdf ( |  |
| Loopenecification                                                 |                                                                 | Meer informatie                                     |                    |  |

Druk op 'printen' en je kan je document afdrukken.

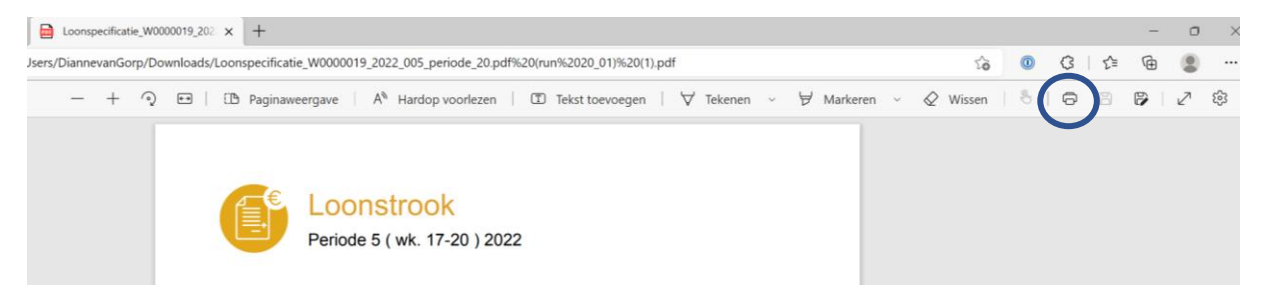

Wachtwoord van SCAB vergeten? Dan even een berichtje aan Dianne sturen. Ze zal dit dan doorgeven bij SCAB en dan krijg je een inlogcode op je e-mail teruggestuurd. LET OP: binnen 24 uur activeren, anders moet er een nieuwe aangevraagd worden.